## Medications – Medication Requests Nursing/Midwifery

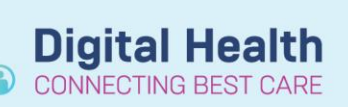

Digital Health Quick Reference Guide

This Quick Reference Guide will explain how to:

Place a request for a non-imprest medication to Pharmacy through EMR via the Medication Request functionality.

Requests for imprest top up will continue to be faxed to Pharmacy.

- 1. Navigate to Medication Request in the Table of Contents (ToC)
- Check the box next to the medication order to be requested from pharmacy. Multiple medications can be selected.
- For every medication checked, select a reason from the drop down menu for the Medication Request. Any additional comments for Pharmacy may be entered in the Comment field.
- The Priority defaults to Low but can be changed by selecting Medium or High from the drop down box. Choose High priority if the dose is overdue.
- Reason New Order Insufficient for Next Dose Dose Changed

| Priority |  |
|----------|--|
| Low      |  |
| Medium   |  |
| High     |  |

5. Click Submit

**Note:** The progress of a Medication Request can be checked by clicking **View History** The **Medication Request History** window shows detailed information of the request including:

- If Pharmacy have accepted/declined the medication request (status of the request)
- When and who requested the medication
- How many dose(s) Pharmacy have supplied.

| Status        |                                                                            | Reason:                    | Priority/Doses | Event Time                                    |   |
|---------------|----------------------------------------------------------------------------|----------------------------|----------------|-----------------------------------------------|---|
| Extra Dose    | Dispensed by: George,- PHARM<br>Dispensed from: Sunshine Inpatient Pharmac | Nurse Request<br>Y         | 5              | 07/04/2020 9:06 AEST                          | * |
| Accepted      | Requested by Tran, - RN<br>Processed by: George, - PHARM                   | Insufficient for Next Dose | Low            | 07/04/2020 8:15 AEST<br>07/04/2020 9:06 AEST  |   |
| Fill List     | Dispensed by: SYSTEM, SYSTEM<br>Dispensed from: Sunshine Inpatient Pharmac | у                          | 5              | 03/04/2020 6:00 AEDT                          |   |
| Initial Doses | Dispensed by: Dinh, - PHARM<br>Dispensed from: Sunshine Inpatient Pharmac  | y                          | 5              | 31/03/2020 12:23 AEDT                         | E |
| Accepted      | Requested by Akot<br>Processed by: Dinh,- PHARM                            | New Order                  | High           | 31/03/2020 9:24 AEDT<br>31/03/2020 12:23 AEDT |   |

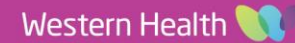